# Log de Auditoria

O log de auditoria grava informações de eventos ocorridos em um sistema, gerando um histórico das alterações. Através desse histórico é possível auditar detalhadamente as mudanças ocorridas no sistema, obtendo informações do que foi alterado, quem o fez, quando ocorreu e outros detalhes. O Cronapp fornece essa funcionalidade para eventos que ocorram nas entidades, usando fontes de dados ou blocos de programação servidor, facilitando a análise de problemas como segurança ou erros do sistema.

A auditoria ocorre na camada de dados, então, ao utilizar serviços REST com as entidades através de fonte de dados ou blocos de programação, esses também serão registrados.

## Habilitar log

Para gerar log, basta habilitar a caixa de seleção **auditoria em log** nas classes do diagrama de dados, bloco de programação ou fonte de dados.

## Entidade

Há duas formas de habilitar os logs para uma entidade no Diagrama de dados. A primeira é pela caixa de checagem **Auditoria em Log** que se encontra na janela de configurações da entidade (destaque 1 da Figura 1). Por padrão, esse campo vem desabilitado.

| ≡          | 🕞 Projeto ~ Equ |                 |           |             | 60> |   |    |    |
|------------|-----------------|-----------------|-----------|-------------|-----|---|----|----|
|            |                 |                 | 🕇 Manipul | ar User 🛛 🗙 |     |   |    | -  |
| Arquivos   | v 📋 AuditLog    | Classer User    |           |             |     |   |    |    |
|            |                 | Usar nomes rea  |           |             |     |   |    |    |
|            |                 | Auditoria em Lo | 1         |             |     |   |    |    |
|            |                 | Swagger/Open    |           |             |     |   |    |    |
|            |                 |                 |           |             |     |   |    |    |
| Interfaces |                 |                 |           |             |     |   | (Ð | 0  |
| G          |                 |                 |           |             |     |   |    |    |
|            |                 |                 |           |             |     |   |    |    |
| Dorthoords |                 |                 |           |             | 2   |   | Ť  | 6  |
|            |                 |                 |           |             |     |   | Ť  | î. |
|            |                 |                 |           |             |     | • | Ť  | î. |
| 8          |                 |                 |           |             |     |   | Ť  | 6  |
|            |                 |                 |           |             |     |   | Ť  | 6  |
|            | N 🖂 View        |                 |           |             | _   | - | ÷  | ~  |

Figura 1 - Habilitar Auditoria em Log para entidade pela janela

O segundo modo é através da caixa de checagem **Audit** na aba **propriedades e eventos** (destaque 1 da Figura 1.1), no menu lateral do diagrama. O campo é mostrado quando a classe é selecionada.

| ≡            | 🕞 Projeto ~ Equipe | e 🗸 Espo | ço de Trabalho                        | ~ Ajuda ~                         |     |                |             |
|--------------|--------------------|----------|---------------------------------------|-----------------------------------|-----|----------------|-------------|
| ~            |                    | 🏅 app 🗙  |                                       |                                   | 0 = | Controles      |             |
| Arquivos     | v 📋 AuditLog       | \$∎.≗@   |                                       | 🗸 🍳 🤤 jdbc/ma                     |     |                |             |
| ಹಿ           |                    | _        |                                       |                                   |     | Tools          |             |
| Diagramas    |                    |          | Us                                    | er                                |     | / 1to1         | 110N        |
| EQ.<br>Dodos |                    |          | * Id<br>accessEailedCount             | Texto                             |     | 🖉 NtoM         |             |
| 同            |                    |          | email<br>emailConfirmed               | Texto<br>Lógico                   |     | 🗁 UML          |             |
| interfaces   |                    |          | lockoutEnabled<br>lockoutEnd          | Logico<br>Data e Hora<br>Texto    |     |                |             |
| ŝ            |                    | -        | normalizedEmail<br>normalizedUserName | Texto<br>Texto                    |     | Propriedades e | Eventos 🗸   |
| 09           | > 😁 Role           |          | phoneNumber<br>phoneNumberConfirm     | Texto<br>Texto                    |     | Control        |             |
| Dashboards   |                    |          | securityStamp<br>twoFactorEnabled     | Texto<br>Lógico                   |     |                |             |
| lat.         |                    |          | theme                                 | Texto<br>Texto<br>Imagem no Banco |     |                | (("narr ()  |
| Relatórios   |                    |          |                                       |                                   |     |                |             |
|              |                    |          |                                       |                                   | ۵   |                | fbe1o477-83 |
| 8            |                    | Projeto  |                                       |                                   |     | Estrutura      | ·           |
| 0.0          | > Villw            |          |                                       |                                   |     |                |             |

Figura 1.1 - Habilitar Auditoria em Log para entidade pela aba

### Fonte de dados

Para gerar log de uma Fonte de dados, marque a caixa de checagem **Auditoria em Log** (destaque 1 da Figura 1.2) nas configurações da Fonte de dados.

#### Nesta página

- Habilitar log
  - Entidade
  - Fonte de dados
  - Bloco de
  - programação
     Duração do log de auditoria
- Local de armazenamento
  - Página de auditoria

| ≡            | G Projeto ~ Equipe          | <ul> <li>Espaço de Trabalt</li> </ul> | io ~ Aju       | ida 🗸 🗟         | 0 X             | ⊳ ∽               |    |
|--------------|-----------------------------|---------------------------------------|----------------|-----------------|-----------------|-------------------|----|
|              |                             |                                       |                |                 |                 |                   | 0  |
| Arquivas     | ✓ ±0. Fontes de Dados       |                                       |                |                 |                 | <b>•</b>          |    |
| Diogramas    | Atualizar Dispositivos      |                                       | Obter Autorizo | ções do Usuário |                 |                   |    |
| EQ.<br>Dodos | R Autenticar                |                                       | UserSecurable  |                 |                 | - 4 🕻             |    |
| ē            |                             |                                       |                |                 |                 |                   |    |
| Interfaces   |                             | Auditoria em Log 🔲 🚺                  |                | ar Biblioteca 🔲 |                 | igger/Open API 🔲  |    |
|              |                             |                                       |                | Campos          | 🚽 Campos d      |                   |    |
| 86           | Gerenciador de Permission   |                                       |                |                 |                 |                   |    |
| Doshboords   | 🕞 Gerenciador de Permission | 2 u.securable<br>3 from               |                |                 |                 |                   |    |
| Relatórios   |                             |                                       |                |                 |                 |                   |    |
| 8            |                             |                                       |                |                 |                 | × - ) (           | 30 |
| ж            | 😥 Obter Autorização         |                                       |                | Expressão       | ✓ expression\$( | application 🗸 🛄 🤇 | 3  |

Figura 1.2 - Habilitar Auditoria em Log para fonte de dados

## Bloco de programação

Para os blocos de programação servidor, a opção encontra-se na janela de configuração do mesmo (destaque 1 da Figura 1.3).

| ≡                  | GD Projeto ~ Equipe | <ul> <li>Espaço de Tral</li> </ul> | palho v Ajuda v 🗟 🖻 🗙 🗅 v                                                           |
|--------------------|---------------------|------------------------------------|-------------------------------------------------------------------------------------|
| F=                 | . Q. Buscor 🛛 🕀 🗵 🖄 | Bloco ×                            | 0=                                                                                  |
| Arquivos           |                     | Propriedades do bloco              | i de programoção 🛛 🖉 🖉                                                              |
| 588<br>Discrements | > Mobile Pr         |                                    | 300                                                                                 |
| -0                 |                     |                                    |                                                                                     |
| Dodos              |                     |                                    | 0                                                                                   |
|                    |                     |                                    |                                                                                     |
| 10000              |                     |                                    |                                                                                     |
| Lógicos            |                     |                                    | Permitir Inserir : Autenticado   Permitir Obter : Autenticado   Permitir Executar : |
| 88                 |                     |                                    |                                                                                     |
| Lat                |                     |                                    |                                                                                     |
| Relatorios         |                     |                                    |                                                                                     |
| 8                  |                     |                                    |                                                                                     |
| Hidias             |                     |                                    |                                                                                     |
| Fluips             |                     |                                    |                                                                                     |
|                    | Ja<br>Visu          | 1.000                              |                                                                                     |

Figura 1.3 - Habilitar auditoria em log para bloco de programação

## Duração do log de auditoria

Nas Configurações do projeto é possível definir o tempo no qual será mantido o log de auditoria, como mostrado abaixo (Figura 1.4).

| 6        | Projeto ~ Equipe ~                                                                                  | Esp | aço de Trabalho 🗸 Aju                                             | do ∽ Ɓ@X ▷ ∽                                                                             | 8          |
|----------|----------------------------------------------------------------------------------------------------|-----|-------------------------------------------------------------------|------------------------------------------------------------------------------------------|------------|
|          | 🗁 Meus Projetos                                                                                     |     | Configurações do Projeto                                          |                                                                                          | -          |
| ~@<br>>( | Abrir Recentes                                                                                      |     | Geral Configurações do Proj                                       |                                                                                          |            |
|          | Banco de Dados      Chaves de Internacionalização >      A Permissão de Sea Impora                  |     |                                                                   | 58550e52-0bb2-42e9-b47e-0501282fc6dd<br>58550e52-0bb2-42e9-b47e-0501282fc6dd             |            |
|          | Penniscub de Segreta y de     Berenciamento de Tokens     Perentos e Ações     Constante de Sistema |     |                                                                   | 3600<br>365 ①                                                                            |            |
|          | 🛱 Agendodor de Tarefas<br>🕅 Gerar Documentação<br>🖆 Comportilhar Projeto                            |     | Autenticação Login por Redes Sociais Habilitar Autenticação por B | Token  Autenticação Mútua (Certificado Digital)  Permitir que as Usuár Iometría (Mobile) | Ƴ<br>las : |
|          | Conceder Acesso Remoto                                                                              |     | 🔚 Configuração Avançada                                           |                                                                                          |            |
|          |                                                                                                    |     | Banco de Dados<br>Descarregar Dados da Transaçã                   |                                                                                          |            |
|          | ✿Recompilar >                                                                                       |     |                                                                   |                                                                                          |            |
|          | Configurações                                                                                       |     | Fuso Horário Converter Fuso Horário do C                          |                                                                                          |            |

Figura 1.4 - Duração do armazenamento dos logs de auditoria

1. Manter Log de Auditoria (dias): define o tempo que os dados da auditoria em log ficarão salvos no banco de dados (tabela AUDIT\_LOG).

## Local de armazenamento

Todas as alterações ocorridas na Entidade, seja por blocos, Fontes de dados ou da própria entidades, são salvas na tabela AUDIT\_LOG (Classe AuditLog) através a Fonte de Dados **Auditoria em Log**. Esse processo ocorre de forma automática quando a opção Auditoria em Log for habilitado em um bloco de programação, Fonte de dados ou entidade.

| $\bigcirc$ |                          | spaço de Trabalho 🗸 Ajuda 🤟 🗟 🔀 🗙 |      | 8      |
|------------|--------------------------|-----------------------------------|------|--------|
| Q, Busc    | 🗁 Meus Projetos          | BA Buscar Fonte de Dados X        |      |        |
| ~ 📋 Aux    |                          |                                   |      |        |
| > ah       | E9. Fonte de Dados 🛌 🛶   | C Bloco de Programação            |      |        |
| > 10.      | Banco de Dados           | V 🗟 Consulta a Entidades          |      |        |
| > 🗉        |                          | > 🛃 Atualizar Dispositivos        | Ō    | Ð      |
| >0         | A Dampiceño de Segurança | > 戻 Auditoria em Log 🕦            |      |        |
| 88         | Gerenciamento de Tokeos  |                                   |      |        |
| Life,      | Eventos e Acões          |                                   |      |        |
| >8         | 😅 Parâmetros do Sistema  |                                   |      |        |
| ж          | Agendador de Tarefas     |                                   |      |        |
| ß          |                          |                                   |      |        |
|            | Compartilhar Projeta     |                                   |      |        |
|            | Conceder Acesso Remoto   |                                   |      |        |
|            |                          |                                   |      |        |
|            |                          |                                   |      |        |
|            |                          |                                   |      |        |
|            | Paramalar                |                                   |      |        |
|            | (Å                       | > 🛃 Obter Autorizações do Usuário | ۵    | Q      |
|            |                          |                                   |      |        |
| l          | XFechar                  | Nova fonte de dados               | Sele | cionar |

Figura 2 - Classe AuditLog e a fonte de dados responsável pela auditoria

Veja abaixo o significado de cada atributo da classe AuditLog.

- id: identificador numérico do log.
- type: qual recurso foi auditado. Ex: app.entity.Entity, blocky.CalculaFolha.
- command: qual comando foi utilizado. Ex: UPDATE, DELETE.
- date: a data em que ocorreu o evento.
- objectData: qual objeto foi modificado.
- user: informação do usuário que realizou a modificação.
- host: o endereço IP do usuário que realizou a modificação.
- agent: qual navegador utilizado para realizar a modificação.
- server: endereço IP privado do servidor que gerou o registro.
- affectedFields: quais campos foram modificados.
- category: informação de qual categoria do log ocorreu a modificação. Ex: Entity, Blockly ou DataSource.
- application: hash do nome da aplicação.
- error: indica se ocorreu um erro durante uma operação ou ação específica.

### Página de auditoria

As informações do log podem ser visualizadas na página Log de Auditoria do sistema para os usuários que tiverem permissão de administrador (Figura 2.1)

| log_au                                                     | dit    |                      |                              |                            |       |                  |        |                     |       |
|------------------------------------------------------------|--------|----------------------|------------------------------|----------------------------|-------|------------------|--------|---------------------|-------|
| (⊖)Cronapp                                                 | PAGI   | NA INICIAL           |                              |                            |       |                  |        | ESCOLHA O TE        | ema 🕶 |
| Log de Aur<br>Pesquisar<br>Pesquisar<br>Arraste aqui o cat | ditori | a<br>e uma coluna pa | <b>≗</b> L<br>]≡<br>ara agru | JSUÁRIOS<br>LOG DE AUDITOI | RIA M |                  |        |                     |       |
| DATA                                                       | T      | USUÁRIO              | T                            | CATEGORIA                  | Ŧ     | TIPO             | T      | COMANDO             | T     |
| 23/11/2019 17:4                                            | 9:08   | admin                |                              | Entity                     |       | app.entity.teste |        | DELETE              |       |
| 23/11/2019 17:4                                            | 8:58   | admin                |                              | Entity                     |       | app.entity.teste |        | UPDATE              |       |
| 23/11/2019 17:4                                            | 6:17   | admin                |                              | Entity                     |       | app.entity.teste |        | INSERT              |       |
| 23/11/2019 17:4                                            | 6:01   | admin                |                              | Entity                     |       | app.entity.teste |        | INSERT              |       |
| н к 🚺                                                      | •      | ⊨ 100                | •                            | itens por página           |       |                  | Exibin | do itens 1 - 4 de 4 | Ċ     |

Figura 2.1 - Página de auditoria do sistema

Para visualizar mais informações sobre uma determinada ação, clique na coluna "Detalhe" em uma das linhas da grade para abrir o modal (Figura 2.2),

| Detalhes                                                                             |
|--------------------------------------------------------------------------------------|
| Data                                                                                 |
| 23/11/2019 17:54:25                                                                  |
| Categoria                                                                            |
| Entity                                                                               |
| Тіро                                                                                 |
| app.entity.teste                                                                     |
| Usuário                                                                              |
| admin                                                                                |
| Host                                                                                 |
| 138.219.245.58                                                                       |
| Agente                                                                               |
| Mozilla/5.0 (Windows NT 10.0; Win64; x64) AppleWebKit/537.36 (KHTML, like Gecko) Chr |
| Servidor                                                                             |
| 172.17.0.4                                                                           |
| Campos Afetados                                                                      |
| ["idade"]                                                                            |
| Dados                                                                                |
| {"id":"F6B950DD-F7A8-48DA-8040-2D6B5CE17D9E","nome":"José","idade":"28"}             |

Figura 2.2 - Selecione uma linha na grade para ver os detalhes da ação